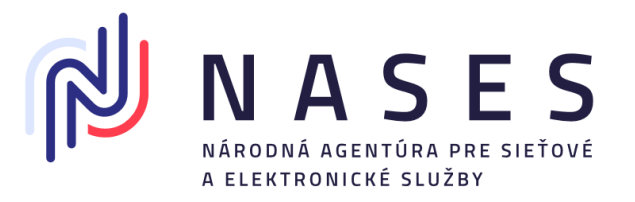

# Evidencia poskytovateľov služieb (Service provider) a SAML metadát

Verzia dokumentu: 1.2 Dátum aktualizácie: 8.1.2024

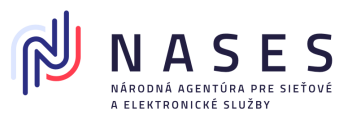

# Obsah

| Ot | osah . |                                                              | 1    |
|----|--------|--------------------------------------------------------------|------|
| 1. | Zoz    | nam zmien                                                    | 2    |
| 2. | Vše    | obecné informácie                                            | 3    |
|    | 2.1.   | Korešpondenčná adresa Prevádzkovateľa ÚPVS                   | 3    |
| 3. | Pož    | iadavky na metadáta a certifikáty                            | 4    |
|    | 3.1.   | Požiadavky na certifikát v metadátach poskytovateľa služieb: | 4    |
|    | 3.2.   | Požiadavky na metadáta poskytovateľa služieb:                | 4    |
| 4. | Žiao   | dosť o registráciu poskytovateľa služieb v module IAM        | 6    |
|    | 4.1.   | Inštrukcie k vyplneniu a odoslaniu žiadosti                  | 7    |
|    | 4.2.   | Proces spracovania žiadosti v NASES                          | 9    |
| 5. | Žiao   | dosť o zmenu údajov poskytovateľa služieb v module IAM       | .10  |
|    | 5.1.   | Inštrukcie k vyplneniu a odoslaniu žiadosti                  | .12  |
| 6. | Žiao   | dosť o zrušenie poskytovateľa služieb v module IAM           | .14  |
|    | 6.1.   | Inštrukcie k vyplneniu a odoslaniu žiadosti                  | .15  |
| 7. | Môj    | profil                                                       | . 17 |
|    | 7.1.   | Detail poskytovateľa služieb                                 | .18  |
|    | 7.2.   | Potvrdzujúce správy, chybové správy a notifikácie            | .19  |

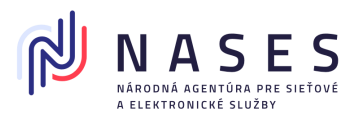

# 1. Zoznam zmien

| Dátum vydania | Verzia | Popis zmien                                                                                                    |
|---------------|--------|----------------------------------------------------------------------------------------------------|
| 28.8.2023     | 1.1    | Požiadavky na autentifikačný certifikát<br>- Platnosť: odporúčaná 2 roky (môže byť maximálne 731 dní, minimálne 30 dní)                                                                                                    |
| 8.1.2024      | 1.2    | <ul> <li>Doplnená požiadavka použitia elementu SPSSODescripto v metadátach</li> <li>Doplnená podpora pre uznaný spôsob autorizácie v kapitole 4 a 5.</li> <li>Doplnená požiadavka na používanie padding pri Base64 kódovaní</li> </ul> |
|               |        |                                                                                                    |
|               |        |                                                                                                    |
|               |        |                                                                                                    |

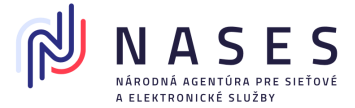

## 2. Všeobecné informácie

V tomto dokumente sú uvedené postupy a možnosti pri práci s evidenciou Poskytovateľov služieb (service provider) a ich metadát. Povinné formálne náležitosti týkajúce žiadosti, spôsobu odoslania a preukázania oprávnenia sú uvedené v Metodickom usmernení č.7/2023.

Žiadosti týkajúce sa Poskytovateľov služieb si vyžadujú manuálne spracovanie zodpovedným zamestnancom Národnej agentúry pre sieťové a elektronické služby (NASES), ktorý preveruje všetky podmienky stanovené v Metodickom usmernení č.7/2023. (Či je žiadateľ oprávaný a či má ukončený integračný proces týkajúci sa Poskytovateľov služieb.)

Služby evidencie poskytovateľov služieb a Centrálneho registra autentifikačných certifikátov sú povinne používanými službami pre každú registráciu, zmenu alebo zrušenie poskytovateľov služieb. NASES už nebude vykonávať manuálne zápisy poskytovateľov služieb a metadát na základe e-mailových žiadostí.

## 2.1. Korešpondenčná adresa Prevádzkovateľa ÚPVS

Národná agentúra pre sieťové a elektronické služby Pribinova 25 P.O.BOX 5 810 08 Bratislava

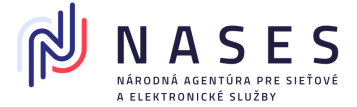

## 3. Požiadavky na metadáta a certifikáty

#### 3.1. Požiadavky na certifikát v metadátach poskytovateľa služieb:

- Certifikát môže byť vydaný samotným žiadateľom (tzv. self-signed certifikát). V prípade certifikátu vydaného certifikačnou autoritou nie je potrebné údaje o tejto autorite vydávajúcej certifikát zasielať do NASES.
- Register autentifikačných certifikátov obsahuje všetky informácie o platnosti certifikátov a nijako nezohľadňuje stav autentifikačného certifikátu podľa CRL vydávajúcej certifikačnej autority. V prípade potreby je nutné zaslať žiadosť do registra autentifikačných certifikátov žiadosť o zrušenie.
- 3. Certifikát typu CA ("Basic Constraint" s hodnotou "Subject Type=CA") nie je možné do IAM zaregistrovať.
- 4. Formát certifikátu X.509 v kódovaní DER podľa ISO/IEC 8825-1 (obvyklá prípona súboru: ".cer")
- 5. Platnosť: odporúčaná 2 roky (môže byť maximálne 731 dní, minimálne 30 dní)
- Distinguished name (DN): Môže obsahovať výlučne Common name (CN) a nesmie obsahovať žiadne ďalšie údaje
- 7. Common name (CN):

ico-identifikačné číslo organizácie \_ suffix (príklad: ico-12345678 alebo ico-12345678\_10001 alebo ico-123456789012)

- 8. Dĺžka kľúča: 2048 bit
- 9. Algoritmus: Public Key Algorithm: RSA, Signature Algorithm jedna z možností: sha256WithRSAEncryption, sha512WithRSAEncryption, SHA256withRSA SHA512withRSA

#### 3.2. Požiadavky na metadáta poskytovateľa služieb:

- 1. Validnosť metadát voči XSD schéme pre SAML 2.0 metadata.
- 2. V prípade SAML metadát obsahujúcich podpis musí byť tento podpis platný. Podpis musí byť vytvorený s certifikátom, ktorý je v uvedený v metadátach v elemente KeyDescriptor pre "signing". Upozorňujeme, že podpis v metadátach sa zneplatní, ak po jeho vytvorení zmeníte formátovanie alebo obsah metadát.

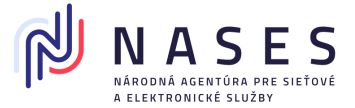

- SAML metadáta musia obsahovať certifikát pre podpisovanie (signing) a šifrovanie (encryption). Certifikát v SP SAML metadátach určený pre šifrovanie sa musí odlišovať od certifikátu určeného pre podpisovanie.
- 4. Registrované SAML metadáta musia byť "well formed XML", napr. pred XML deklaráciou nesmú obsahovať medzery, zariadkovania a podobne.
- 5. Unikátna hodnota atribútu "entityID" v tvare "https://example.com";
- 6. Musí obsahovať Single Logout URL služby, pre korektné odhlasovanie:
  - Musí byť definovaný aspoň jeden element SingleLogoutService, ktorý si integračný partner zadefinuje z možností:
    - i) parameter Binding rovný urn:oasis:names:tc:SAML:2.0:bindings:HTTP-Redirect alebo
    - ii) parameter Binding rovný urn:oasis:names:tc:SAML:2.0:bindings:HTTP-POST;
  - Musí byť definovaný aspoň jeden element AssertionConsumerService, ktorý si integračný partner zadefinuje z možností:
    - i) parameter Binding rovný urn:oasis:names:tc:SAML:2.0:bindings:HTTP-POST,
    - ii) parameter Binding rovný urn:oasis:names:tc:SAML:2.0:bindings:HTTP-Artifact alebo
    - iii) parameter Binding rovný urn:oasis:names:tc:SAML:2.0:bindings:HTTP-Redirect
- Hodnota parametra Location elemente AssertionConsumerService musí mať tvar URL so začiatkom https://
- Hodnota parametra Location a ResponseLocation v elemente SingleLogoutService musí byť URL so začiatkom https://
- 9. Metadáta nesmú obsahovať element AttributeConsumingService
- 10. Ak metadáta obsahujú element NamelDFormat, musí byť jeho hodnota rovná "urn:oasis:names:tc:SAML:2.0:nameid-format:transient"
- 11. Služba IDP, ktorá pre SP zasiela iba vyžadované údaje, nie je podporovaná a preto nie je povolený element AttributeConsumingService v metadátach SP. Validácia pri spracovaní metadát SP validuje túto skutočnosť a v prípade ak metadáta obsahujú element AttributeConsumingService, tieto budú zamietnuté pre ďalšie spracovanie.
- 12. Metadáta musia obsahovať element SPSSODescriptor. Zároveň upozorňujeme, že element IDPSSODescriptor nie je určený pre metadáta poskytovateľa služieb ale pre metadáta IdP a preto sa v RAC nemôže používať. Validácia RAC vyhodnotí takéto

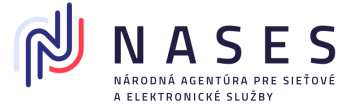

metadáta ako nesúladné s predpísanými požiadavkami a žiadateľovi bude zaslaná chybová správa o absencii povinných elementov ako napríklad SingleLogoutService.

## 4. Žiadosť o registráciu poskytovateľa služieb v module IAM

Žiadosť o registráciu poskytovateľa služieb slúži pre zaregistrovanie nového poskytovateľa služieb pre EntityID, pre ktoré ešte nebol v module IAM zaregistrovaný poskytovateľ služieb. Nie je možné zaregistrovať viacerých poskytovateľov služieb pre rovnaké EntityID, a to ani v prípade, ak by bol predchádzajúci poskytovateľ zrušený, nakoľko zrušením dochádza iba k jeho deaktivácii.

**Poznámka**: Pokiaľ potrebujete iba zmeniť metadáta už existujúceho zaregistrovaného poskytovateľa služieb, použite formulár Žiadosť o zmenu údajov poskytovateľa služieb v module IAM.

Žiadosť môže odoslať fyzická osoba - podnikateľ, právnická osoba alebo orgán verejnej moci a slúži k zriadeniu nového poskytovateľa služieb.

Žiadosť o registráciu poskytovateľa služieb v module IAM (Obr. 2) sa nachádza **po prihlásení** sa na portáli slovensko.sk v sekcii "Profil", "Technické účty a certifikáty" - Poskytovatelia služieb (Service provider) (Obr. 1).

# Technické účty a certifikáty

 Titulná stránka Titulná stránka • Môj profil • Technické účty a certifikáty

 Technické účty

 Image: Straidenie technického účtu a registrácia certifikátu (otvorí sa v novom okne)

 Poskytovatelia služieb (Service provider)

 Image: Registrácia poskytovateľa služieb (otvorí sa v novom okne)

Obr. 1 – Žiadosť o registráciu poskytovateľa služieb v module IAM dostupná v sekcii "Profil"

Žiadosť je možné vyhľadať aj v sekcii "Nájsť službu", avšak v takom prípade nebude žiadosť automaticky predvyplnená dostupnými údajmi.

Žiadosť musí spĺňať podmienky stanovené v Metodickom usmernení č.7/2023. (Žiadateľ musí byť oprávnený a projekt musí mať ukončený integračný proces týkajúci sa Poskytovateľov služieb).

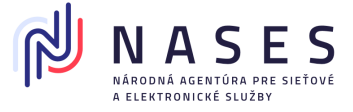

| Žiadosť o registráciu poskytovateľa služieb v module IAM                       |                                                                                                    |   |  |  |  |
|--------------------------------------------------------------------------------|----------------------------------------------------------------------------------------------------|---|--|--|--|
| Údaje o poskytovat                                                             | Údaje o poskytovateľovi služieb                                                                                 |   |  |  |  |
| Typ subjektu *                                                                 | Právnická osoba/Fyzická osoba - podnikateľ     Orgán verejnej moci                                              |   |  |  |  |
| Kontaktné údaje                                                                | 0 2                                                                                                    | ^ |  |  |  |
| Meno a priezvisko *                                                            |                                                                                                    |   |  |  |  |
| E-mail *                                                                       |                                                                                                    |   |  |  |  |
| Telefón *                                                                      | <b>(</b> )                                                                                                    |   |  |  |  |
| Technické údaje po                                                             | skytovateľa služieb                                                                                             | ^ |  |  |  |
| Identifikátor poskytov                                                         | ateľa služieb * 4                                                                                               |   |  |  |  |
| Založiť poskytovateľa                                                          | služieb k dátumu * 5.2020                                                                                       |   |  |  |  |
| MetaData poskytovate                                                           | afa služieb *                                                                                                   |   |  |  |  |
| 6                                                                              |                                                                                                    |   |  |  |  |
|                                                                                |                                                                                                    |   |  |  |  |
| Povinné prílohy                                                                |                                                                                                    |   |  |  |  |
| 1. Splnomocnenie v príp<br>osoby.                                              | oade podania žiadosti v mene inej osoby, ak nedisponujete oprávnením na prístup do elektronickej schránky danej |   |  |  |  |
| odrobnosti o náležitostiach formulára nájdete v návode na portáli slovensko.sk |                                                                                                    |   |  |  |  |

Obr. 2 - Žiadosť o registráciu poskytovateľa služieb v module IAM

## 4.1. Inštrukcie k vyplneniu a odoslaniu žiadosti

1. Vyberte typ subjektu. Ak ide o právnickú osobu, fyzickú osobu – podnikateľa, alebo o orgán verejnej moci, vyplňte IČO a prípadne aj SUFIX (ak bol pridelený). V prípade vypĺňania formulára po otvorení z profilu sa údaje automaticky predvyplnia. Pokiaľ zadávate údaje manuálne, je potrebné uvádzať presné údaje o poskytovateľovi, ktoré je možné získať napríklad z jeho profilu, alebo elektronickej schránky, nakoľko v prípade nesúladu niektorého z údajov voči evidovaným údajom bude žiadosť automatizovane zamietnutá a zaslaná chybová správa.

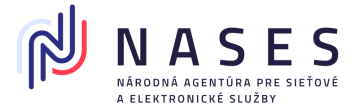

- 2. Vyplňte e-mailovú adresu, na ktorú sa budú zasielať notifikácie o blížiacej sa exspirácii certifikátu poskytovateľa služieb (30 dní, 14 dní, 7 dní, 1 deň vopred a v deň konca platnosti) a kontaktné údaje, cez ktoré sa s vami v prípadne potreby skontaktuje zodpovedný zamestnanec NASES. Tieto údaje budú dostupné pre NASES a budú sa zobrazovať aj v profile na ÚPVS, ktorý je dostupný osobám s oprávnením prístupu do elektronickej schránky poskytovateľa služieb.
- Pre potreby riešenia technických problémov a z dôvodu spárovania poskytovateľa služieb s integrovaným projektom, vyplňte aj pole Názov technického alebo programového prostriedku. Uveďte názov projektu z Dohody o integračnom zámere.
- 4. Do poľa Identifikátor poskytovateľa služieb uveďte používateľ hodnotu EntityID z metadát poskytovateľa služieb.
- 5. Uveďte začiatok platnosti poskytovateľa služieb k určitému dátumu.
- 6. Do poľa Metadáta poskytovateľa služieb uveďte celý obsah súboru SAML metadát poskytovateľa služieb v BASE64 formáte. To znamená, že celý obsah validného XML súboru SAML SP metadát je potrebné zakódovať do Base64 ("Base64 with padding"). Na tento úkon existujú voľne dostupné nástroje. Hodnota vložená do poľa je môže obsahovať niekoľko tisíc znakov a bude mať po zakódovaní napríklad nasledujúci tvar (ilustračný príklad):

PEVudGl0eURlc2NyaXB0b3lgSUQ9ll9hZDFiMGZiZi1jYWQ0LTRmZTUtYWM1OS1lZTlxMzhhNj lhZDUilGVudGl0eUIEPSJodHRwczovL2ljby04MzExMDQ3MC5leGFtcGxlLmNvbSlgeG1sbn... lCA8L1NQU1NPRGVzY3JpcHRvcj4NCjwvRW50aXR5RGVzY3JpcHRvcj4=

- 7. K žiadosti priložte potrebné dokumenty popísané v Metodickom usmernení č.7/2023 za účelom preukázania oprávnenia podania žiadosti žiadateľom popísané v kapitole 5.2 Oprávnený žiadateľ.
- 8. Formulár žiadosti podpíšte KEP, uznaným spôsobom autorizácie alebo zapečaťte KEPe. Ak KEP, uznaný spôsob autorizácie alebo KEPe nemáte, elektronický formulár odošlite bez nich (Obr. 3).

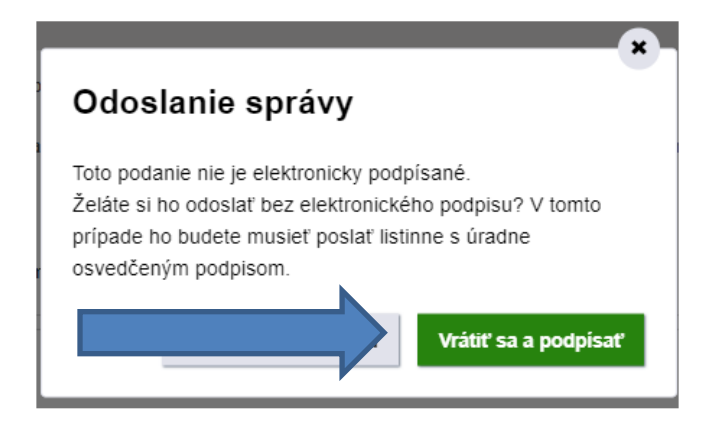

Obr. 3 – Odoslať bez podpisu alebo vrátiť sa a podpísať

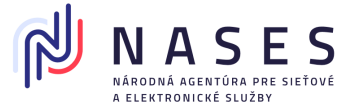

9. Ak ste formulár žiadosti nepodpísali alebo nezapečatili, stiahnite si jeho PDF vizualizáciu (Obr. 4), ktorú si vytlačte a nechajte si na nej úradne overiť podpis u notára alebo na mestskom/obecnom úrade. Žiadosť (spolu s listinným splnomocnením, ak sa vyžaduje a nezaslali ste ho v elektronickej podobe) následne zašlite na adresu Prevádzkovateľa ÚPVS.

Ak ste formulár žiadosti podpísali alebo zapečatili a potrebujete k nemu len doposlať splnomocnenie prípadne poverenie, ktoré máte iba v listinnej podobe, stiahnite si PDF vizualizáciu žiadosti (Obr. 4), ktorú si vytlačte, pripojte k nej listinné splnomocnenie a zašlite na adresu Prevádzkovateľa UPVS.

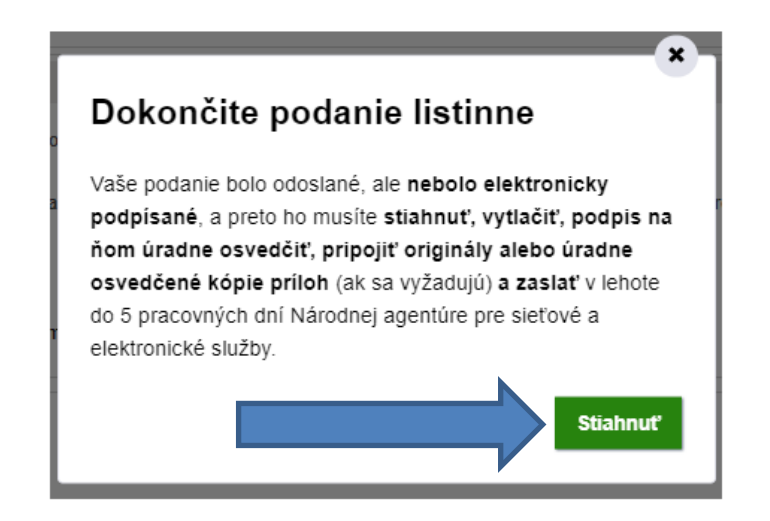

Obr. 4 – Dokončite podanie listinne

#### 4.2. Proces spracovania žiadosti v NASES

Žiadosti týkajúce sa Poskytovateľov služieb si vyžadujú manuálne spracovanie zodpovedným zamestnancom NASES, ktorý preveruje všetky podmienky stanovené v Metodickom usmernení č.7/2023. (Žiadateľ musí byť oprávnený a projekt musí mať ukončený integračný proces týkajúci sa Poskytovateľov služieb). Podpis elektronickej žiadosti musí byť vykonaný platným kvalifikovaným elektronickým podpisom (KEP), uznaným spôsobom autorizácie, alebo zapečatenie platnou kvalifikovanou pečaťou (KEPe).

- Ak žiadosť neobsahuje KEP, uznaný spôsob autorizácie alebo KEPe, žiadosť sa spracuje manuálne zodpovedným zamestnancom NASES po doručení listinnej vizualizácie žiadosti s úradne overeným podpisom.
- 2. Ak je žiadosť podpísaná neplatným KEP, uznaným spôsobom autorizácie alebo KEPe, sa zamietne.

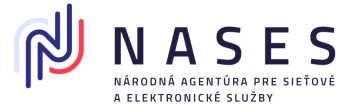

- 3. Ak žiadosť obsahuje správne údaje, metadáta a certifikáty v metadátach spĺňajúce technické náležitosti, v spracovaní sa pokračuje.
- Po úspešnom spracovaní žiadosti sa žiadateľovi v deň, keď sa poskytovateľ služieb zaregistruje, zašle informačná správa o výsledku spracovania do jeho elektronickej schránky. Bližšie informácie o poskytovateľovi služieb sa zobrazia aj v sekcii "Profil", "Technické účty a certifikáty" – Poskytovatelia služieb (Service provider) (Obr. 5).

| Názov                | https://www.upvsfix.gov.sk |
|----------------------|----------------------------|
| Dátum registrácie    | 01.01.1970 00:00:00        |
| Stav                 | Aktivovaný                 |
| Poskytovateľ služieb | UPRAVIŤ ZRUŠIŤ             |

#### Poskytovatelia služieb (Service provider)

Registrácia poskytovateľa služieb (otvorí sa v novom okne)

Obr. 5 – sekcia Technické účty a certifikáty – Poskytovatelia služieb (Service provider)

5. Ak žiadosť neobsahuje KEP, uznaný spôsob autorizácie alebo KEPe z dôvodu, že žiadosť zasielate listinne úradne overenú, je potrebné napísať do poznámky danú informáciu, aby sme vedeli, že máme čakať na doručenie listinnej žiadosti s úradne overeným podpisom, v opačnom prípade bude žiadosť zamietnutá nakoľko nespĺňa potrebné náležitosti.

## 5. Žiadosť o zmenu údajov poskytovateľa služieb v module IAM

Žiadosť slúži na zmenu údajov poskytovateľa služieb – na zmenu metadát v prípade exspirácie certifikátu poskytovateľa služieb, na prípadnú zmenu parametrov v metadátach a na zmeny údajov poskytovateľa. Zmenou metadát sa automaticky ukončuje platnosť pôvodných metadát a certifikátov.

V prípade, ak bol poskytovateľ služieb deaktivovaný v dôsledku žiadosti o zrušenie alebo exspirácie certifikátu, je možné poskytovateľa služieb opäť aktivovať žiadosťou o zmenu údajov poskytovateľa služieb.

Žiadosť môže odoslať fyzická osoba - podnikateľ, právnická osoba alebo orgán verejnej moci.

Žiadosť sa nachádza **po prihlásení** sa na portáli slovensko.sk v sekcii "Profil", "Technické účty a certifikáty" - Poskytovatelia služieb (Service provider) cez tlačidlo "Upravit" (Obr. 6).

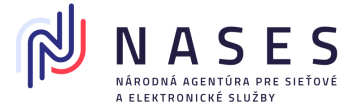

# Poskytovatelia služieb (Service provider)

| Názov                | https://www.upvsfix.gov.sk |
|----------------------|----------------------------|
| Dátum registrácie    | 01.01.1970 00:00:00        |
| Stav                 | Aktivovaný                 |
| Poskytovateľ služieb | UPRAVIŤ                    |

Registrácia poskytovateľa služieb (otvorí sa v novom okne)

Obr. 6 – sekcia Technické účty a certifikáty Poskytovatelia služieb (Service provider) cez tlačidlo "Upravit"

Žiadosť je možné vyhľadať aj v sekcii "Nájsť službu", avšak v takom prípade sa v žiadosti nepredvyplnia údaje z profilu prihlásenej identity.

| Žiadosť o zmenu údajov poskytovateľ a služieb v module IAM                                                                           |                                                                                |   |  |  |
|----------------------------------------------------------------------------------------------------|--------------------------------------------------------------------------------|---|--|--|
| Údaje o poskytovat                                                                                                    | zeřovi služieb 1                                                               | ^ |  |  |
| Typ subjektu *                                                                                                    | Právnická osoba/Fyzická osoba - podnikateľ     Orgán verejnej moci             |   |  |  |
| Kontaktné údaje 🄇                                                                                                    | 0 2                                                                            | ^ |  |  |
| Meno a priezvisko *                                                                                                    |                                                                                |   |  |  |
| E-mail *                                                                                                    |                                                                                |   |  |  |
| Telefón *                                                                                                    |                                                                                |   |  |  |
| Technické údaje po<br>Identifikátor poskytova<br>Zmeniť údaje poskytov                                                               | skytovateľa služieb<br>ateľa služieb * 3<br>vateľa služby k dátumu 4.2020      | ^ |  |  |
| *<br>Metadata poskytovate                                                                                                    | fa služieb *                                                                   |   |  |  |
| 5                                                                                                    | е.<br>Э                                                                        |   |  |  |
| Povinné prílohy                                                                                                    |                                                                                | ^ |  |  |
| . Splnomocnenie v prípade podania žiadosti v mene inej osoby, ak nedisponujete oprávnením na prístup do elektronickej schránky danej |                                                                                |   |  |  |
| isoby.                                                                                                    |                                                                                |   |  |  |
| Podrobnosti o náležito                                                                                                    | odrobnosti o náležitostiach formulára nájdete v návode na portáli slovensko.sk |   |  |  |

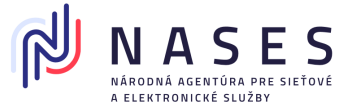

#### Obr. 7 - Žiadosť o zmenu údajov poskytovateľa služieb v module IAM

Žiadosť musí spĺňať podmienky stanovené v Metodickom usmernení č.7/2023. (Žiadateľ musí byť oprávnený a projekt musí mať ukončený integračný proces týkajúci sa Poskytovateľov služieb).

#### 5.1. Inštrukcie k vyplneniu a odoslaniu žiadosti

- 1. Vyberte typ subjektu. Ak ide o právnickú osobu, fyzickú osobu podnikateľa alebo o orgán verejnej moci, vyplňte IČO a prípadne aj SUFIX (ak bol pridelený). V prípade vypĺňania formulára po otvorení z profilu sa údaje automaticky predvyplnia. Pokiaľ zadávate údaje manuálne, je potrebné uvádzať presné údaje o poskytovateľovi služieb, ktoré je možné získať napríklad z jeho profilu alebo elektronickej schránky, nakoľko v prípade nesúladu niektorého z údajov voči evidovaným údajom bude žiadosť automatizovane zamietnutá a zaslaná chybová správa.
- Vyplňte e-mailovú adresu, na ktoré sa budú zasielať notifikácie o blížiacej sa exspirácii certifikátu (30 dní, 14 dní, 7 dní, 1 deň vopred a v deň konca platnosti) a kontaktné údaje, cez ktoré sa s vami v prípadne potreby skontaktuje zodpovedný zamestnanec NASES.
- 3. Do poľa Identifikátor poskytovateľa služieb uveďte používateľ hodnotu EntityID z metadát poskytovateľa služieb.
- 4. Uveďte začiatok platnosti zmeny poskytovateľa služieb k určitému dátumu.
- 5. Do poľa Metadáta poskytovateľa služieb uveďte celý obsah súboru so SAML metadátami poskytovateľa služieb v BASE64 formáte. To znamená, že celý obsah validného XML súboru SAML SP metadát je potrebné zakódovať do Base64 ("Base64 with padding"). Na tento úkon existujú voľne dostupné nástroje. Hodnota vložená do poľa je môže obsahovať niekoľko tisíc znakov a bude mať po zakódovaní napríklad nasledujúci tvar (ilustračný príklad): *PEVudGl0eURlc2NyaXB0b3lgSUQ9ll9hZDFiMGZiZi1jYWQ0LTRmZTUtYWM1OS1lZTIxMzhhNj lhZDUilGVudGl0eUIEPSJodHRwczovL2ljby04MzExMDQ3MC5leGFtcGxlLmNvbSlgeG1sbn … ICA8L1NQU1NPRGVzY3JpcHRvcj4NCjwvRW50aXR5RGVzY3JpcHRvcj4=*
- 6. K žiadosti priložte potrebné dokumenty popísané v Metodickom usmernení č.7/2023 za účelom preukázania oprávnenia podania žiadosti žiadateľom.
- Formulár žiadosti podpíšte KEP, potvrďte uznaným spôsobom autorizácie alebo zapečaťte KEPe. Ak KEP, uznaný spôsob autorizácie alebo KEPe nemáte, elektronický formulár odošlite bez nich (Obr. 8).

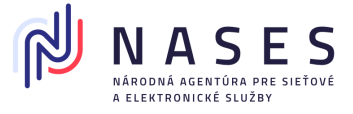

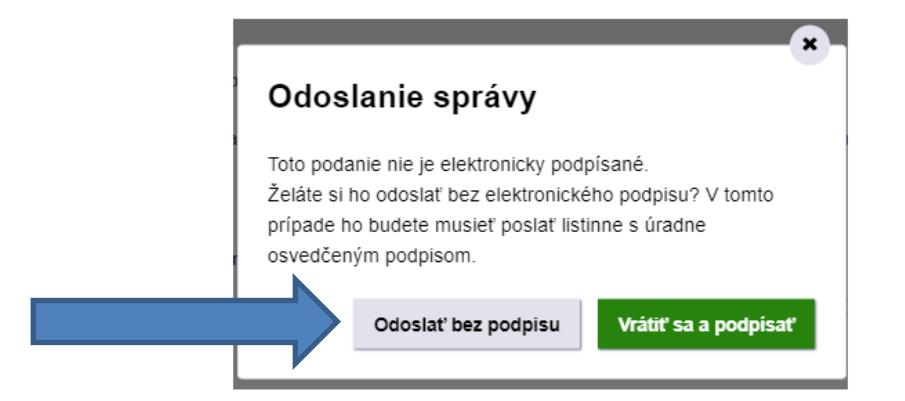

Obr. 8 – Odoslať bez podpisu alebo vrátiť sa a podpísať

8. Ak ste formulár žiadosti nepodpísali alebo nezapečatili, stiahnite si jeho PDF vizualizáciu (Obr. 9), ktorú si vytlačte a nechajte si na nej úradne overiť podpis u notára alebo na mestskom/obecnom úrade. Žiadosť (spolu s listinným splnomocnením, ak sa vyžaduje a nezaslali ste ho v elektronickej podobe) následne zašlite na adresu Prevádzkovateľa ÚPVS.

Ak ste formulár žiadosti podpísali alebo zapečatili a potrebujete k nemu len doposlať splnomocnenie, ktoré máte iba v listinnej podobe, stiahnite si PDF vizualizáciu žiadosti (Obr. 9), ktorú si vytlačte, pripojte k nej listinné splnomocnenie a zašlite na adresu Prevádzkovateľa ÚPVS.

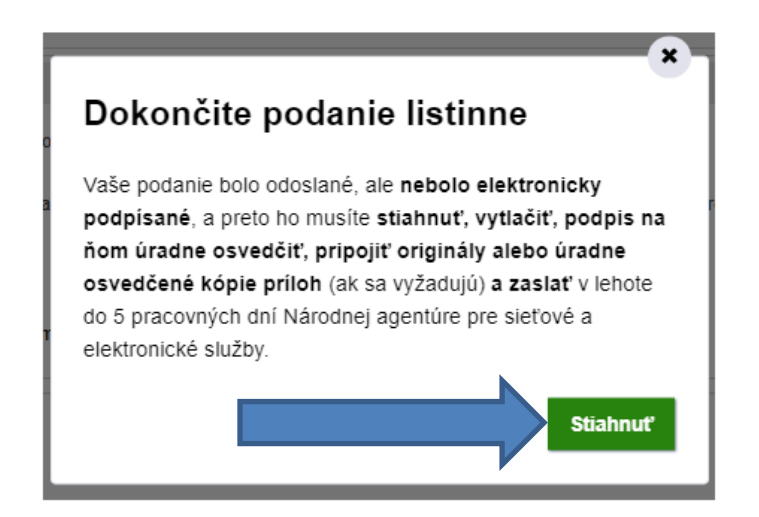

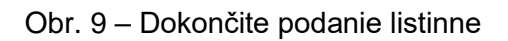

**Poznámka:** Proces spracovania sa riadi rovnakými pravidlami ako v prípade vyššie uvedenej Žiadosti o registráciu poskytovateľa služieb v module IAM (viď. kapitola 2.1).

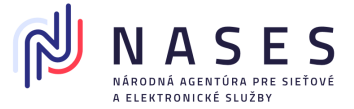

## 6. Žiadosť o zrušenie poskytovateľa služieb v module IAM

Žiadosťou o zrušenie poskytovateľa služieb dochádza iba k jeho deaktivácii, nie k trvalému zrušeniu. Poskytovateľa služieb je možné v budúcnosti opäť aktivovať využitím žiadosti o zmenu údajov poskytovateľa služby a registráciou nových metadát. Žiadosť môže odoslať fyzická osoba - podnikateľ, právnická osoba alebo orgán verejnej moci a slúži k zneplatneniu, resp. zrušeniu poskytovateľa služieb.

Žiadosť sa nachádza **po prihlásení** sa na portáli slovensko.sk v sekcii "Profil", "Technické účty a certifikáty" - Poskytovatelia služieb (Service provider) cez tlačidlo "Zrušiť" (Obr. 10).

| Poskytovatelia služieb (Service provider) |  |
|-------------------------------------------|--|
|-------------------------------------------|--|

| Názov                | https://www.upvsfix.gov.sk |
|----------------------|----------------------------|
| Dátum registrácie    | 01.01.1970 00:00:00        |
| Stav                 | Aktivovaný                 |
| Poskytovateľ služieb |                            |

Registrácia poskytovateľa služieb (otvorí sa v novom okne)

Obr. 10 – sekcia Technické účty a certifikáty – Poskytovatelia služieb (Service provider) cez tlačidlo "Zrušiť"

Žiadosť je možné vyhľadať aj v sekcii "Nájsť službu", avšak v takom prípade sa v žiadosti nepredvyplnia údaje z profilu prihlásenej identity.

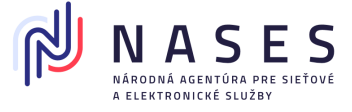

|                                                                                                    | Žiadosť o zrušenie poskytovateľ a služieb v module IAM             |   |  |  |
|----------------------------------------------------------------------------------------------------|--------------------------------------------------------------------|---|--|--|
| Údaje o poskytovate                                                                                                    | iFovi služieb                                                      | ^ |  |  |
| Typ subjektu *                                                                                                    | Právnická osoba/Fyzická osoba - podnikateľ     Orgán verejnej moci |   |  |  |
| Kontaktné údaje 🧃                                                                                                    | 2                                                                  | ^ |  |  |
| Meno a priezvisko *                                                                                                    |                                                                    |   |  |  |
| E-mail *                                                                                                    |                                                                    |   |  |  |
| Telefón *                                                                                                    |                                                                    |   |  |  |
| Technické údaje pos                                                                                                    | kytovateľa služieb                                                 | ^ |  |  |
| ldentifikátor poskytova                                                                                                    | Identifikátor poskytovateľa služieb * 3                            |   |  |  |
| Zrušiť poskytovateľa sl                                                                                                    | užby k dátumu * 4 .2020                                            |   |  |  |
| Povinné prílohy                                                                                                    |                                                                    | ^ |  |  |
| 1. Splnomocnenie v prípade podania žiadosti v mene inej osoby, ak nedisponujete oprávnením na prístup do elektronickej schránky danej |                                                                    |   |  |  |
| osoby.                                                                                                    |                                                                    |   |  |  |
| Podrobnosti o náležitos                                                                                                    | tiach formulára nájdete v návode na portáli slovensko.sk           |   |  |  |

Obr. 11 - Žiadosť o zrušenie poskytovateľa služieb v module IAM

Žiadosť musí spĺňať podmienky stanovené v Metodickom usmernení č.7/2023. (Žiadateľ musí byť oprávnený a projekt musí mať ukončený integračný proces týkajúci sa Poskytovateľov služieb).

#### 6.1. Inštrukcie k vyplneniu a odoslaniu žiadosti

- 1. Vyberte typ subjektu. Ak ide o právnickú osobu, fyzickú osobu podnikateľa, alebo o orgán verejnej moci, vyplňte IČO a prípadne aj SUFIX (ak bol pridelený). V prípade vypĺňania formulára po otvorení z profilu sa údaje automaticky predvyplnia. Pokiaľ zadávate údaje manuálne, je potrebné uvádzať presné údaje o poskytovateľovi služieb, ktoré je možné získať napríklad z jeho profilu alebo elektronickej schránky, nakoľko v prípade nesúladu niektorého z údajov voči evidovaným údajom bude žiadosť automatizovane zamietnutá a zaslaná chybová správa.
- 2. Vyplňte kontaktné údaje, cez ktoré sa s vami v prípadne potreby skontaktuje zodpovedný zamestnanec NASES.

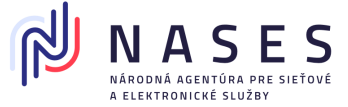

- 3. Do poľa Identifikátor poskytovateľa služieb uveďte hodnotu EntityID z metadát poskytovateľa služieb.
- 4. Uveďte začiatok platnosti deaktivácie poskytovateľa služieb k určitému dátumu.
- 5. K žiadosti priložte prílohy
  - splnomocnenie iba ak vypĺňate žiadosť za inú osobu (poskytovateľa služieb) a žiadosť neodosielate priamo z jeho elektronickej schránky. Splnomocnenie musí byť v elektronickej podobe podpísané kvalifikovaným elektronickým podpisom (KEP), uznaným spôsobom autorizácie alebo zapečatené kvalifikovanou elektronickou pečaťou (KEPe) splnomocniteľa s pripojenou kvalifikovanou časovou pečiatkou, alebo v elektronickej podobe zaručene konvertované z listinnej podoby splnomocnenia alebo ho zašlite až následne v listinnej podobe s úradne overeným podpisom splnomocniteľa.
- 6. Formulár žiadosti podpíšte KEP, uznaným spôsobom autorizácie alebo zapečaťte KEPe. Ak KEP, uznaný spôsob autorizácie alebo KEPe nemáte, elektronický formulár odošlite bez nich (Obr. 12).

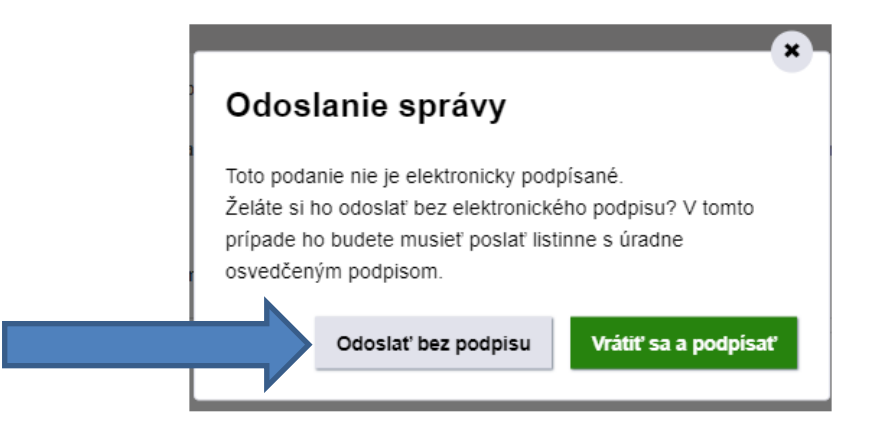

Obr. 12 – Odoslať bez podpisu alebo vrátiť sa a podpísať

- 7. Ak ste formulár žiadosti nepodpísali alebo nezapečatili, stiahnite si jeho PDF vizualizáciu (Obr. 13), ktorú si vytlačte a nechajte si na nej úradne overiť podpis u notára, alebo na mestskom/obecnom úrade. Žiadosť (spolu s listinným splnomocnením, ak sa vyžaduje a nezaslali ste ho v elektronickej podobe) následne zašlite na adresu Prevádzkovateľa ÚPVS.
- 8. Ak ste formulár žiadosti podpísali alebo zapečatili a potrebujete k nemu len doposlať splnomocnenie, ktoré máte iba v listinnej podobe, stiahnite si PDF vizualizáciu žiadosti (Obr. 13), ktorú si vytlačte, pripojte k nej listinné splnomocnenie a zašlite na adresu Prevádzkovateľa ÚPVS.

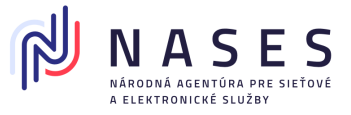

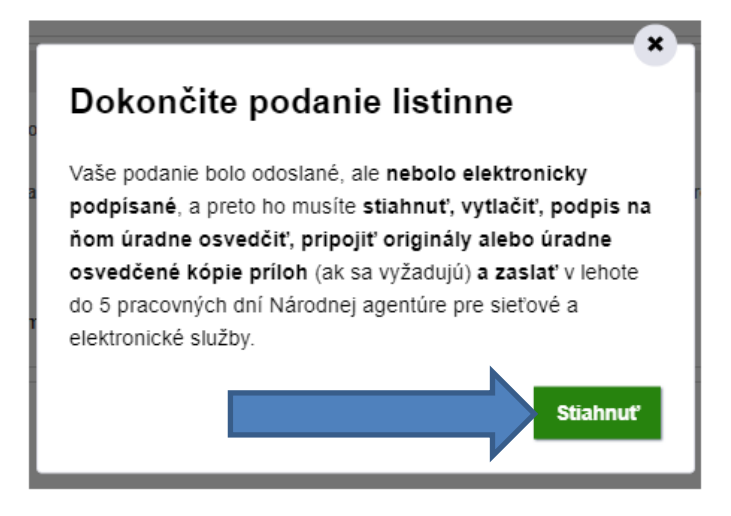

Obr. 13 – Dokončite podanie listinne

**Poznámka:** Proces spracovania sa riadi rovnakými pravidlami ako v prípade vyššie uvedenej Žiadosti o registráciu poskytovateľa služieb v module IAM (viď. kapitola 2.1).

## 7. Môj profil

V sekcii Môj profil v časti Technické účty a certifikáty používateľ vidí zoznam svojich Poskytovateľov služieb a na nich naviazané certifikáty.

V zozname sú zobrazené základné informácie o poskytovateľoch služieb ako sú

- názov (EntityID),
- dátum registrácie,
- stav (Aktivovaný / Deaktivovaný) a
- tlačidlá na zobrazenie elektronických služieb na správu poskytovateľa služieb (zmenu údajov alebo zrušenie poskytovateľa služieb).

Stav poskytovateľa služieb reprezentuje:

- Aktivovaný poskytovateľ služieb je zaregistrovaný, certifikáty v jeho metadátach sú platné a je ho možné používať na prihlasovanie (WebSSO),
- Deaktivovaný poskytovateľ služieb bol zrušený na základe požiadavky vlastníka alebo platnosť certifikátov v jeho metadátach exspirovala. (V prípade deaktivácie je možné poskytovateľa služieb opäť aktivovať žiadosťou o zmenu údajov poskytovateľa služieb).

Kliknutím na Názov poskytovateľa služieb sa zobrazí stránka s detailom poskytovateľa služieb.

Všetky výstupy sú automaticky zoraďované podľa dátumu registrácie od najnovších po najstaršie.

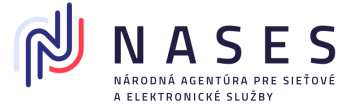

### 7.1. Detail poskytovateľa služieb

V sekcii "Profil", "Technické účty a certifikáty" sa po kliknutí na konkrétny názov poskytovateľa služieb (napr. https://www.upvsfix.gov.sk) dostanete na jeho detail, kde sa nachádzajú podrobnejšie informácie (Obr. 14).

| Technické účty a certifikáty                                                                                   |                                                                                                    |  |  |  |  |  |
|----------------------------------------------------------------------------------------------------|----------------------------------------------------------------------------------------------------|--|--|--|--|--|
| Titulná stránka Titulná stránka 🔸 Môj profil 🕨 Technické účty a certifikáty << späť na zoznam                  |                                                                                                    |  |  |  |  |  |
| Poskytovateľ služby                                                                                            | (Service provider) – detail                                                                                                    |  |  |  |  |  |
| Názov<br>Dátum registrácie<br>Vlastník<br>Kontaktné osoby<br>HISTÓRIA PREVZIAŤ MET<br>Certifikáty poskytovateľ | Názov https://www.upvsfix.gov.sk<br>Dátum registrácie 01.01.1970 00:00:00<br>Vlastník Národná agentúra pre sieťové a elektronické služby: Test<br>Kontaktné osoby<br>HISTÓRIA PREVZIAŤ METADÁTA |  |  |  |  |  |
| Dátum registrácie                                                                                              | 01.01.1970 00:00:00                                                                                                    |  |  |  |  |  |
| Platnosť od                                                                                                    | 11.03.2019 08:14:29                                                                                                    |  |  |  |  |  |
| Platnosť do                                                                                                    | 11.03.2021 08:24:29                                                                                                    |  |  |  |  |  |
| Informácia                                                                                                    | Certifikát je platný                                                                                                    |  |  |  |  |  |
| Kontaktné osoby                                                                                                |                                                                                                    |  |  |  |  |  |
| Certifikát poskytovateľa<br>služieb                                                                            | DETAIL HISTÓRIA PREVZIAŤ                                                                                                    |  |  |  |  |  |

Obr. 14 – Detail poskytovateľa služieb

V detaile poskytovateľa služieb sú používateľovi zobrazené základné informácie

- Názov poskytovateľa služieb,
- Dátum registrácie,
- Vlastník poskytovateľa služieb
- Kontaktné osoby naviazané na vlastníka a certifikáty poskytovateľa služieb,
- Metadáta poskytovateľa služieb.

Zároveň sú zobrazované aj informácie o certifikátoch z metadát daného poskytovateľa služieb s ich

- Dátumom registrácie,
- Dátumami začiatku a konca platnosti uvedenými v certifikáte,

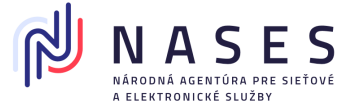

- Informáciou o aktuálnej platnosti certifikátu (Platný / Zrušený (v prípade deaktívácie SP príde k zrušeniu platnosti) / Exspirovaný),
- Kontaktnými osobami naviazanými na certifikát poskytovateľa služieb.

Používateľovi sa po kliknutí na tlačidlo:

- História zobrazí zoznam zmien na poskytovateľovi služieb alebo certifikáte,
- Detail v časti certifikáty poskytovateľa služieb zobrazia údaje certifikátu, ako sú sériové číslo, digitálny odtlačok a DN,
- Prevziať umožní prevziať predmetný certifikát poskytovateľa služieb.

#### 7.2. Potvrdzujúce správy, chybové správy a notifikácie

Nižšie nájdete príklady potvrdzujúcich správ, chybových správ a notifikácií, s ktorými sa v procese spracovania žiadosti v súvislosti s evidenciou poskytovateľa služieb (servis provider) stretnete.

Zasielanie notifikácií do elektronickej schránky a na e-mailovú adresu nie je možné vypnúť. V žiadosti je možné uviesť vždy len jednu e-mailovú adresu. V súčasnosti nie je podporované zasielanie notifikácií na viaceré adresy.

Príklad správy potvrdzujúcej prijatie žiadosti na spracovanie (Obr. 15).

| <b>tvrdenie prijat</b><br>Im uloženia do schránky<br>sielotoľ: Národná zaovi | ia žiadosti na spracovanie v Centrálnom registri autentifikačných certifikátov<br>r. 12.10.2020 13:33:03                                                |              |  |  |  |
|------------------------------------------------------------------------------|----------------------------------------------------------------------------------------------------|--------------|--|--|--|
| nelatel. Narouna agen                                                        | una pre sietove a elektronicke suzzy                                                                                                    |              |  |  |  |
| AIL SPRÁVY                                                                   |                                                                                                    |              |  |  |  |
| ahom tejto správy je <b>1 e</b>                                              | iom tejto správy je 1 elektronický dokument.                                                                                                    |              |  |  |  |
|                                                                              |                                                                                                    |              |  |  |  |
| LEKTRONICKÉ DOKUM                                                            | ENTY                                                                                                    |              |  |  |  |
| Informácia                                                                   |                                                                                                    | <u>Skryť</u> |  |  |  |
|                                                                              |                                                                                                    |              |  |  |  |
| Informačná správa                                                            |                                                                                                    |              |  |  |  |
| Predmet:                                                                     | Potvrdenie prijatia žiadosti na spracovanie v Centrálnom registri autentifikačných certifikátov                                                         |              |  |  |  |
| Popis:                                                                       | Dobrý deň,                                                                                                    |              |  |  |  |
|                                                                              | Vaša žiadosť bola prijatá na spracovanie. Žiadosť prešia automatizovanou kontrolou a bude vybavená k dátumu, ktorý ste zadali v elektronickej žiadosti. |              |  |  |  |
|                                                                              | S pozdravom                                                                                                    |              |  |  |  |
|                                                                              | prevádzka portálu www.slovensko.sk                                                                                                    |              |  |  |  |
|                                                                              | Zbaliť detail správy                                                                                                    |              |  |  |  |
|                                                                              |                                                                                                    |              |  |  |  |

Obr. 15 – Potvrdenie prijatia žiadosti na spracovanie v Centrálnom registri autentifikačných certifikátov

Príklad správy potvrdzujúcej úspešné spracovanie žiadosti (Obr. 16).

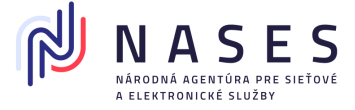

| racovanie pož                                         | iadavky v registri autentifikačných certifikátov                                                   |              |  |  |
|-------------------------------------------------------|----------------------------------------------------------------------------------------------------|--------------|--|--|
| m uloženia do schránk<br>ielateľ: <b>Národná agen</b> | y: 01.10.2020 17:57:53<br>túra pre sieťové a elektronické služby                                   |              |  |  |
| IL SPRÁVY                                             |                                                                                                    |              |  |  |
| hom tejto správy je <b>1</b> e                        | elektronický dokument.                                                                             |              |  |  |
| ELEKTRONICKÉ DOKUMENTY                                |                                                                                                    |              |  |  |
| Informácia                                            |                                                                                                    | <u>Skryť</u> |  |  |
| Informačná správa                                     |                                                                                                    |              |  |  |
| Predmet:                                              | Spracovanie požiadavky v registri autentifikačných certifikátov                                    |              |  |  |
| Popis:                                                | Žiadosť o registráciu poskytovateľa služieb v module IAM bola úspešne spracovaná 01.10.2020 17.57. |              |  |  |
|                                                       | Zbaliť detail správy                                                                               |              |  |  |
|                                                       |                                                                                                    |              |  |  |

Obr. 16 – Spracovanie požiadavky v registri autentifikačných certifikátov

Príklad chybovej správy s uvedením dôvodu, prečo nebola žiadosť úspešne spracovaná (Obr. 17).

| Spracovanie požiadavky v registri autentifikačných certifikátov - Chyba                                                                        |
|----------------------------------------------------------------------------------------------------|
| TECHNICKÁ SPRÁVA                                                                                                    |
| Dátum uloženia do schránky: 08.10.2020 08:20:03<br>Odosielateľ: Národná agentúra pre sieťové a elektronické služby                             |
| DETAIL SPRÁVY                                                                                                    |
| Obsahom tejto správy je 1 elektronický dokument.                                                                                               |
| ELEKTRONICKÉ DOKUMENTY                                                                                                    |
| Chybová správa Skryť …                                                                                                    |
| Chybová správa                                                                                                    |
| Kód chyby: 24010019                                                                                                    |
| Popis chyby:                                                                                                    |
| Ziadosť o registráciu poskytovateľa služieb v module IAM nebola spracovaná z dôvodu chyby: Ziadosť bola odmietnutá z dôvodu duplicity. Rovnaká |
| žiadosť už čaká na spracovanie.                                                                                                    |
| Dátum a čas pokusu o spracovanie: 08.10.2020 08:19.                                                                                            |
| Zbaliť detail správy                                                                                                    |
|                                                                                                    |

Obr. 17 – Spracovanie požiadavky v registri autentifikačných certifikátov – Chyba

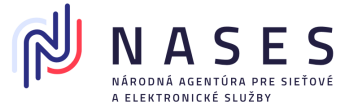

Príklad notifikačnej správy informujúcej o blížiacom sa konci platnosti certifikátu (Obr. 18). Notifikačné správy sa zasielajú 30 dní, 14 dní, 7 dní, 1 deň pred koncom platnosti a aj v deň samotnej exspirácie certifikátu.

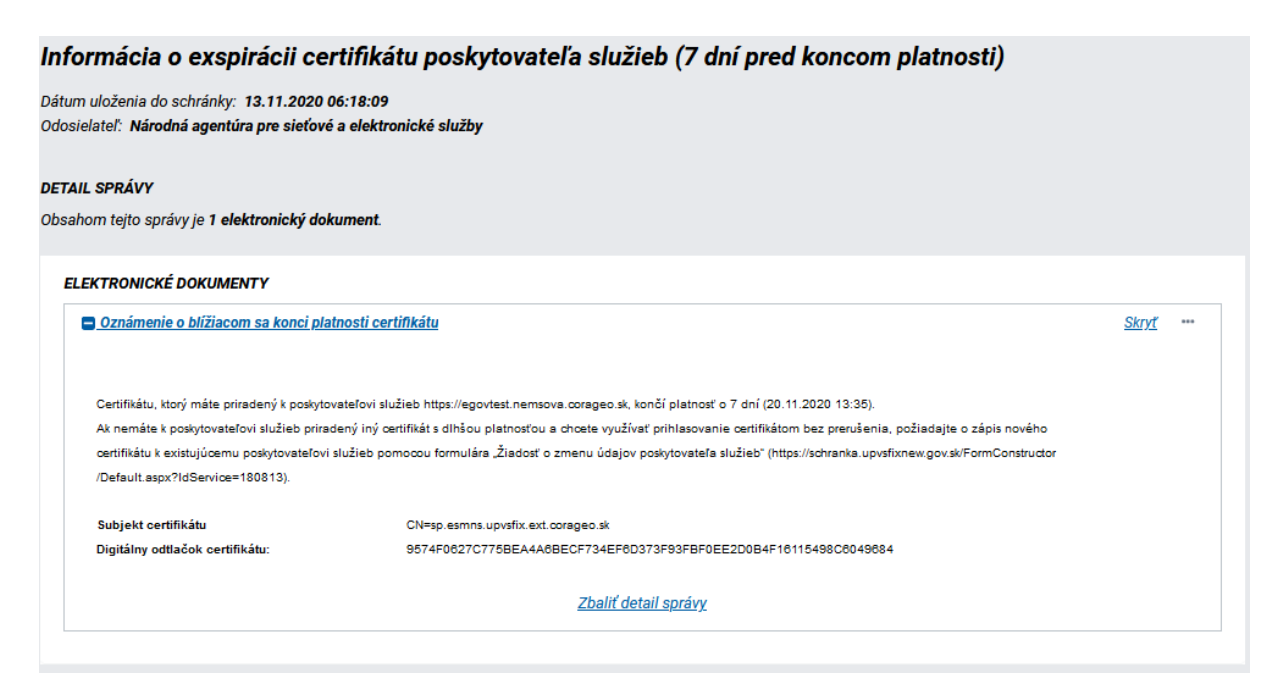

Obr. 18 – Informácia o exspirácii certifikátu poskytovateľa služieb (7 dní pred koncom platnosti)